## Kom igång med webbskolan "Skog & Klövvilt"

- 1. Gå in via länken https://course.wbts.se/9e952a4d/sv/session/new
- 2. Skapa ett användarkonto (inga kostnader, endast för att kunna använda utbildningen)

|                                             | sion/new                                                                                                    | Södras policy                                           | JW Södra | ×           | <b>n</b> ★≎ |
|---------------------------------------------|----------------------------------------------------------------------------------------------------|---------------------------------------------------------|----------|-------------|-------------|
| Arkiv Redigera Visa Eavoriter Verktyg Hjälp |                                                                                                    |                                                         |          | @ = " = = = |             |
| Sk                                          | KOG & KLÖVVILT                                                                                                    | 6                                                       | See.     | SODRA       |             |
| Tryck här för a                             | att                                                                                                    | ST.                                                     |          |             |             |
| användarkont                                | E-post eller mobilnummer<br>E-post eller mobilnummer<br>E-postadensen alternativit mobilnumret som<br>angars vid registeringen. | Lösenord<br>Ange dit lösenord. Jag har glömt mitt lösen | LOGGA IN |             |             |
|                                             | För dig som är ny användarel »                                                                                                  |                                                         |          |             |             |
|                                             |                                                                                                    |                                                         |          |             |             |
|                                             |                                                                                                    |                                                         |          |             |             |
|                                             |                                                                                                    | <b>A</b>                                                |          |             |             |

Ange dina användaruppgifter, sparas enbart för att möjliggöra användning av utbildningen. Användarnamn kan utgöras av mobiltelefonnummer eller e-postadress, välj därefter ditt lösenord.

| Image: Control Market And State And Control Market And State And Control And And And And And And And And And And                                                                                                    |                                                                            |                                                       | (manual) that                                                                                      |                                                     |          |             |
|----------------------------------------------------------------------------------------------------|----------------------------------------------------------------------------|-------------------------------------------------------|----------------------------------------------------------------------------------------------------|-----------------------------------------------------|----------|-------------|
| A debug Bodgen Vija Brunter Verkige Balje                                                                                                    | W https://course.wbts.se/9e952a4d/sv/account/new                           | P → 🗎 C 🚺 Skogsskötsel                                | Södras policy                                                                                      | J Södra                                             | ×        | <b>↑</b> ★₽ |
| Constrained and the transmission of the transmission of transmission of the transmission of the transmission of the trans        | Arkiv <u>R</u> edigera V <u>i</u> sa <u>Eavoriter</u> Verktyg <u>Hjälp</u> |                                                       |                                                                                                    |                                                     |          |             |
| Concerned and the second and the second and th        |                                                                            |                                                       |                                                                                                    |                                                     |          | ^           |
| Vanligen registrera dig om detta är ditt första besök.                                                                                                    |                                                                            |                                                       |                                                                                                    |                                                     | a source |             |
| Vanligen registrera dig om detta är ditt första besök.  Vessiondig tamm *  Age inde transme om elemente.  Vessiondig of Panniane. Ode för Panniane. Ode för    |                                                                            |                                                       |                                                                                                    |                                                     |          |             |
| Valigen registrerat dig   Alugen registrerat dig   Alugen registrerat dig Alugen registrerat dig Alugen r                                                                                                    |                                                                            |                                                       |                                                                                                    |                                                     |          |             |
| Puilstandigt name*   Arge also formann och etherans.   E-puilstalleller*   Arge ne spektabesider ## moderummer visita med tundensker freiden under tudensker (Pr. state)   Ke*   Vail-   Vail-                                                                                                    |                                                                            | Vänligen registre                                     | ra dig om detta är ditt första                                                                     | besök.                                              |          |             |
| Age side formant on sitemans.                                                                                                    |                                                                            | Fullständigt namn *                                   |                                                                                                    |                                                     |          |             |
| Argential integration                                                                                                    |                                                                            | Anna båda föranma och                                 | Brown                                                                                              |                                                     |          |             |
|                                                                                                    |                                                                            | E-post/Mobilnr*                                       | Haddel Hadron H.                                                                                   |                                                     |          |             |
| Ange en explanders a live of monitorium triesta modulummer isted modulo (f.e.,<br>Uide for financiane), Oblid for Financiane), Oblid for Fi |                                                                            |                                                       |                                                                                                    |                                                     |          |             |
| Kén*   Main   Main                                                                                                    |                                                                            | Ange en e-postadress ell<br>00358 för Finland, 0040 F | er ett mobilnummer. Utländska mobilnummer in<br>För Rumänien, 0048 för Polen).                     | leds med landskod (T.ex.                            |          |             |
| VMp.   Attergraft   VMp.   Coscond *   Vag et tissend   Beivätta fösenord   Vag et tissend   Beivätta fösenord in   Coscond *   De sambe soppifter sparse *   De sambe soppifter sparse *                                                                                                    |                                                                            | Kön *                                                 |                                                                                                    |                                                     |          |             |
| Aldersgrupp*   Vag                                                                                                    |                                                                            | ∨aŋ                                                   |                                                                                                    | ÷                                                   |          |             |
| VM                                                                                                    |                                                                            | Aldersgrupp *                                         |                                                                                                    | W.S.A                                               |          |             |
| Listenord:         Vig et titsenord:         Bebrard titsenord:         Arge related titsenord:         Arge related titsenord:         Arge related titsenord:         Arge related titsenord:         Arge related titsenord:         Arge related titsenord:         Bebrard:         Arge related titsenord:         Arge related titsenord:         Bebrard:         Arge related titsenord:         Bebrard:         Bebrard: </td <td></td> <td>Valj</td> <td></td> <td>÷.</td> <td></td> <td></td>                                                                                                    |                                                                            | Valj                                                  |                                                                                                    | ÷.                                                  |          |             |
| Val ett tisenord  Bekstensord  Arge dratat tistenord  Arge dratat tistenord gen:  Arge dratat tistenord gen:  Bagaantysker til att mina uppgifter sparsa*  CUGGA IN  Har du redan registrerat dig?  « Ålergå til inloggningen och kontrollera att du har anget ratt uppgifter                                                                                                    |                                                                            | Lösenord *                                            |                                                                                                    |                                                     |          |             |
| Bekrithe Kisenord         Arge drashal tosenord igen.         Bage annycker till at trinica uppgifter sparse.*         De garante oppifter sparse.*         De starske oppifter sparse.*         De starske oppifter sparse.*                                                                                                    |                                                                            | Val) ett lösenord.                                    |                                                                                                    |                                                     |          |             |
| Arge drotad tosenord igen:                                                                                                    |                                                                            | Bekräfta lösenord                                     |                                                                                                    |                                                     |          |             |
|                                                                                                    |                                                                            | Anae önskat lösenord jae                              | n.                                                                                                 |                                                     |          |             |
| De sparade sogditma anväde sogditma anväde sogditter och kommer med att potias väder. Jag är<br>sentigt trisder<br>LOGCA IN<br>Har du redan registrerat dig?<br>« Åergå til inloggingen och kontrollera att du har angett rätt uppgifter                                                                                                    |                                                                            | ☐ Jag samtyoker ti                                    | ll att mina uppgifter sparas *                                                                     |                                                     |          |             |
| Altergå till inloggningen och kontrollera att du har angett rätt uppgifter                                                                                                    |                                                                            | De sparade uppgifterna a<br>medveten om att webbutt   | nvänds endast i detta register och kommer inte<br>slidning(arna) är upphovsrättsligt skyddad och i | att spridas vidare. Jag är<br>nte tår användas utan |          |             |
| LOGGA IN<br>Har du redan registrerat dig?<br>« Atergå til inloggningen och kontrollera att du har angett rätt uppgifter                                                                                                    |                                                                            | skriftigt tillstånd.                                  |                                                                                                    |                                                     |          |             |
| Har du redan registrerat dig?<br>« Alegå til inloggningen och kontrollera att du har angett rätt uppgifter                                                                                                    |                                                                            |                                                       |                                                                                                    |                                                     |          |             |
| Har du redan registrerat dig?<br>« Atergå til inloggningen och kontrollera att du har angett rätt uppgifter                                                                                                    |                                                                            | LOGGA IN                                              |                                                                                                    |                                                     |          |             |
| Har du redan registrerat dig?<br>« Återgå till inloggningen och kontrollera att du har angett rätt uppgifter                                                                                                    |                                                                            |                                                       |                                                                                                    |                                                     |          |             |
| « Återgå till inloggningen och kontrollera att du har angett rätt uppgifter                                                                                                    |                                                                            | Har du redan rej                                      | gistrerat dig?                                                                                     |                                                     |          |             |
| · · · · · · · · · · · · · · · · · · ·                                                                                                    |                                                                            | « Ätergå till inloggn                                 | ingen och kontrollera att du har ang                                                               | ett rätt uppgifter                                  |          |             |
| Auch                                                                                                    | -                                                                          |                                                       |                                                                                                    |                                                     |          | Ŷ           |

3. Logga in, antingen via knappen efter sparade användaruppgifter, eller genom att ange ditt sparade användarnamn och valda lösenord i avsedda rutor och därefter logga in via knappen.

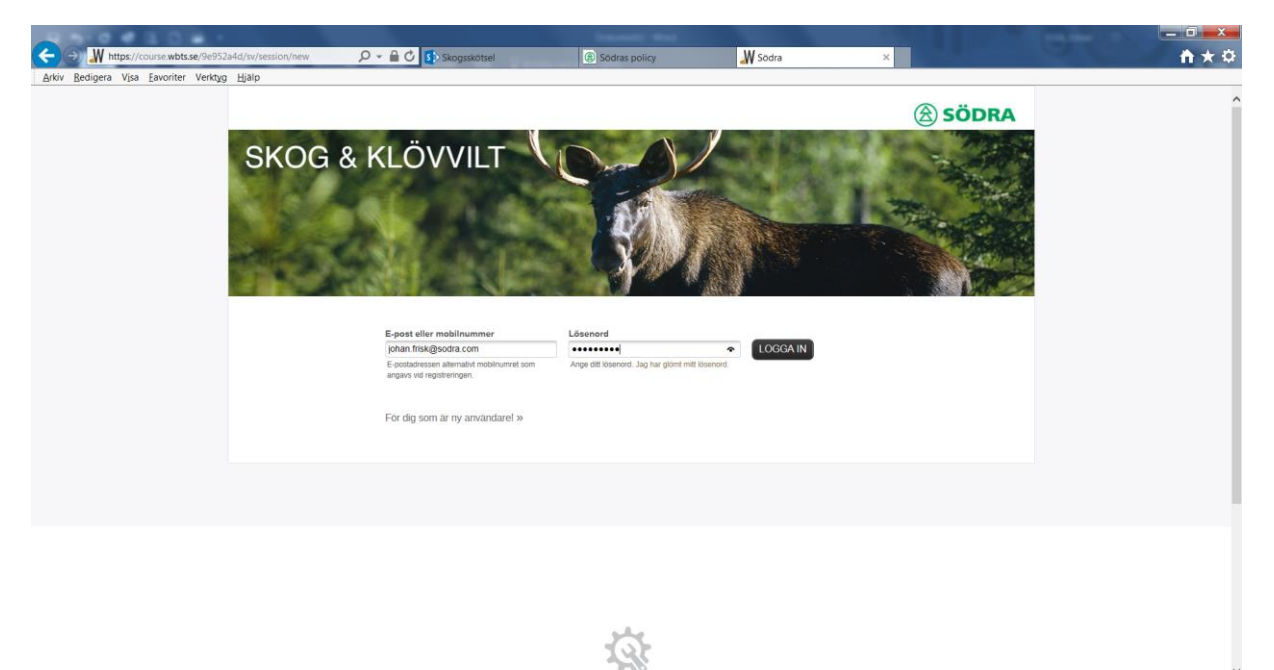

## 4. Tryck på "Starta utbildningen"

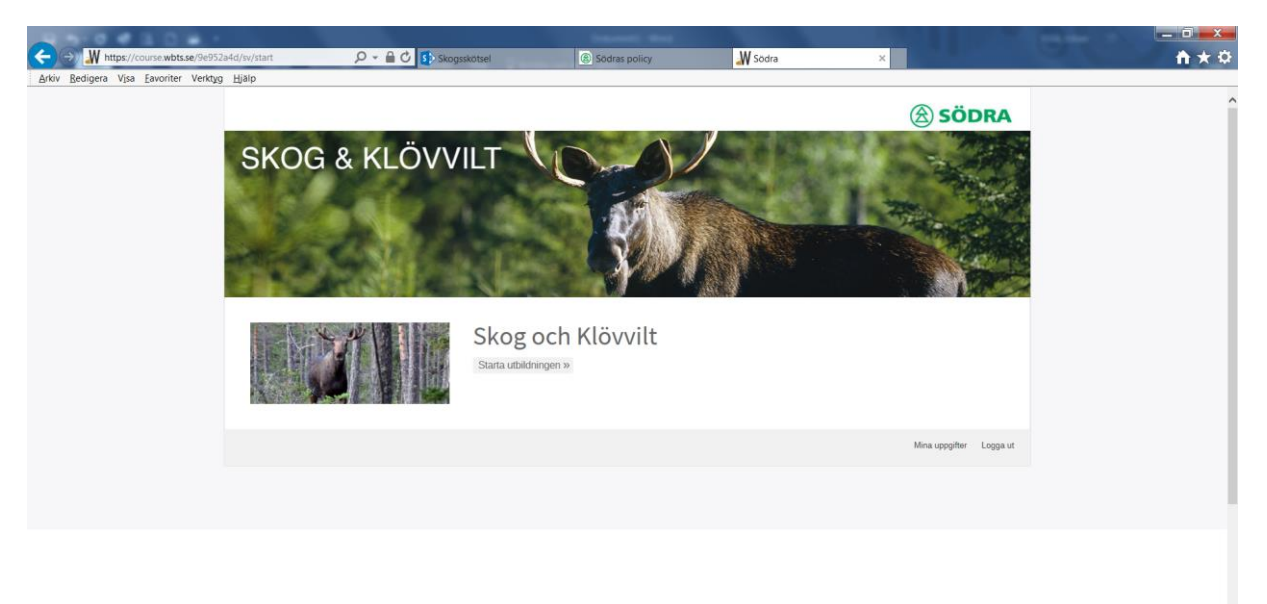

Q

Startbild. Välj avsnitt i menyraden eller klicka på >>.

| M https://course.wbts.se/9e952a4d/sv/home                            | P → 🔒 C 🗊 Skogsskötsel 🛞 Södras policy    | W Södra - Skog och Klövvilt ×                                                                                                    | CH. |
|----------------------------------------------------------------------|-------------------------------------------|----------------------------------------------------------------------------------------------------|-----|
| yrkiv <u>R</u> edigera V <u>i</u> sa <u>F</u> avoriter Verktyg Hjälp |                                           |                                                                                                    |     |
|                                                                      | Skog och Klövvilt                         | SÖDRA                                                                                                    |     |
| Välj avsnitt i<br>menyraden eller<br>klicka på >>                    |                                           | protection of the second second |     |
|                                                                      | Jag vill lämna ett törslag på forbättning | SPARA                                                                                                    |     |
|                                                                      |                                           |                                                                                                    |     |

Varje avsnitt innehåller texter och inspelade uppläsningar av dessa. Ljudet slås enkelt av med ett klick

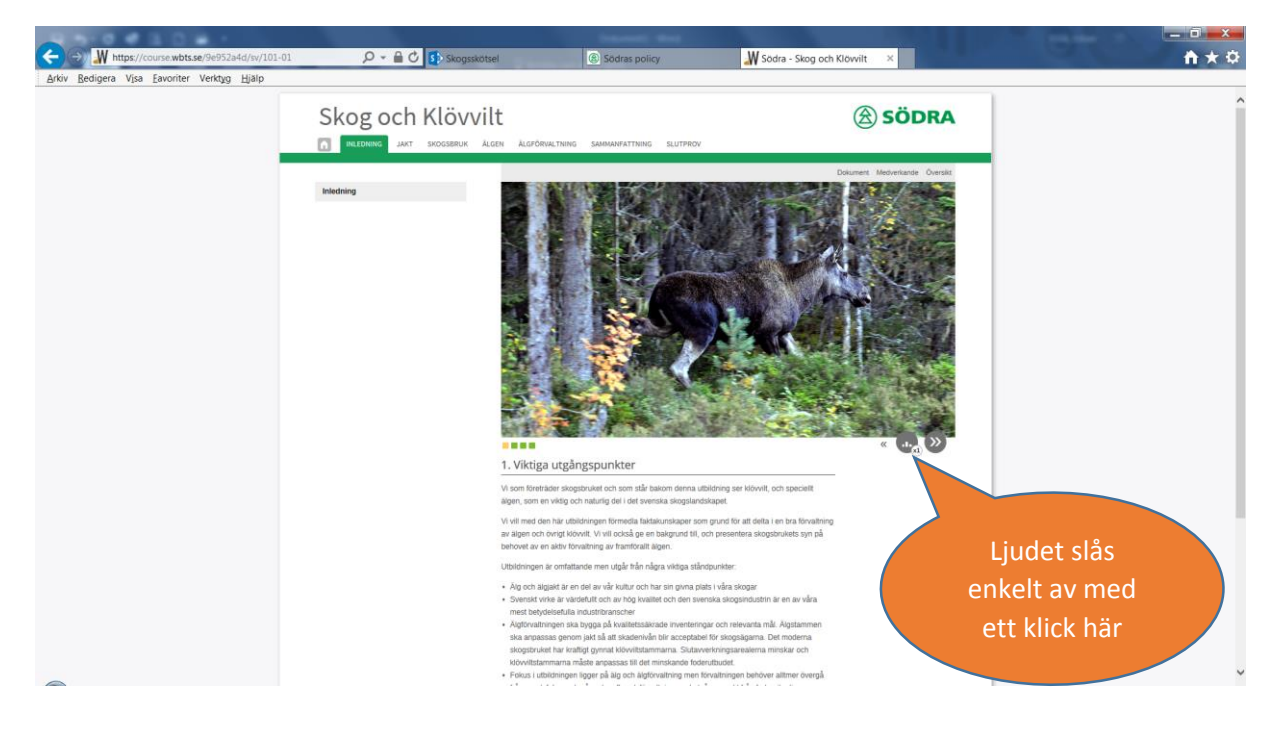

Det finns även möjlighet att skriva ut utbildningsmaterialet och två andra relaterade dokument. Tryck på menyn "Dokument" och välj sedan det dokument som ska sparas ner eller skrivas ut.

|                                             |                                                                                            | Instanti des                                       |                           |                                  |                                              |       |
|---------------------------------------------|--------------------------------------------------------------------------------------------|----------------------------------------------------|---------------------------|----------------------------------|----------------------------------------------|-------|
| Arkiv Redigera Visa Favoriter Verktyg Hialp | 🔎 👻 🗎 🕐 🚺 Skogsskötsel                                                                     | Södras policy                                      | Södra - Skog och Klövvilt | ×                                |                                              | 1 * ¤ |
| Taux, Tronker, sho Trauer, south Thek       | Skog och Klövvilt<br>I INECONING JAT BIOGSBEUK ALEM ALEM<br>Dokume<br>Makten (<br>) Dissue | nachana samaanathana suutheov<br>ent<br>Sverjakten | Datament                  | SÖDRA                            |                                              | ^     |
|                                             | Svenski t<br>Rođen<br>Utskrivb<br>Rođen                                                    | saugsaturus mar noi sakog och kolvvin, m<br>ent    | xter, april 2016          | Klicka pa<br>i menyra<br>sedan b | å dokument<br>Iden och välj<br>land filerna. |       |
|                                             | Jag vill lämna ett förstag på förbättring                                                  |                                                    |                           | SPARA                            |                                              |       |
|                                             |                                                                                            |                                                    |                           |                                  |                                              |       |

Det finns även ett slutprov för att testa om man tillgodogjort sig utbildningen. Innan slutprovet kan genomföras måste alla delar i utbildningen besökas. Har man inte gjort det visas ett meddelande.

| https://course.wbts.se/9e952a4d/sv/sitemap                         | P → 🔒 🖒 🚯 Skogsskötsel                | Södras policy                            | W Södra - Skog och Klöwvilt        | ×                                                     |     |
|--------------------------------------------------------------------|---------------------------------------|------------------------------------------|------------------------------------|-------------------------------------------------------|-----|
| kiv <u>R</u> edigera V <u>i</u> sa <u>E</u> avoriter Verktyg Hjälp |                                       |                                          |                                    |                                                       |     |
|                                                                    |                                       |                                          |                                    | CÖRRA                                                 |     |
|                                                                    | Skog och Klovvilt                     |                                          |                                    | SODRA                                                 |     |
|                                                                    | INLEDNING JAKT SKOGSERUK ÄLGEN ÄLGFÖR | VALTNING SAMMANFATTNING SLUTPROV         | -                                  |                                                       |     |
|                                                                    |                                       |                                          | Du har annu in<br>för att tå genor | te besöld alla avanit som krävs<br>möra ett slutprov. |     |
|                                                                    | Inledni                               | ng                                       |                                    |                                                       |     |
|                                                                    | INLEDNING                             | 19                                       |                                    |                                                       |     |
|                                                                    | 🗸 1. Viktiga                          | utgångspunkter                           |                                    |                                                       |     |
|                                                                    | <ul> <li>2. Varför b</li> </ul>       | ehöver vi veta mer om skog och klövvill. | 2                                  |                                                       |     |
|                                                                    | Mer om jak                            | och alg 🕈                                |                                    |                                                       |     |
|                                                                    | Mer om sko                            | gsbruk 🕈                                 |                                    |                                                       |     |
|                                                                    | Intervju me                           | 1 Camilla Sandström, del 1 🍷             | 9                                  | Klicka på slutprov i                                  |     |
|                                                                    | 🗸 3. Vilka av                         | vägningar står jägare och markägare inf  | br?                                | monuradan för att                                     |     |
|                                                                    | Klövviltstan                          | imarnas täthet 🕈                         |                                    | menyraden for att                                     |     |
|                                                                    | Intervju me                           | d Camilia Sandström, del 2 🍷             |                                    | testa dina kunskanei                                  | r   |
|                                                                    | 🗸 4. Svensk                           | skogsbruks mål för skog och klövvilt     |                                    |                                                       | · _ |
|                                                                    | Måtbara m                             | V 9                                      |                                    |                                                       |     |
|                                                                    | Skogsbruke                            | ts förhåliningssätt 🥊                    |                                    |                                                       |     |
|                                                                    | Mer om sko                            | gsbrukets mål 🥊                          |                                    |                                                       |     |
|                                                                    | Intervju me                           | 1 Camilla Sandström, del 3 🕈             | ۲                                  |                                                       |     |
|                                                                    | Älgen                                 | och samhället                            |                                    |                                                       |     |
|                                                                    | <ul> <li>1. Hur ser</li> </ul>        | samhället på vilt och jakt?              |                                    |                                                       |     |
|                                                                    | 2. Vem ha                             | r rätt att jaga?                         |                                    |                                                       |     |
|                                                                    | Jaktens his                           | toria 🕈                                  |                                    |                                                       |     |
|                                                                    | 🗸 3. Hur my                           | sket älg fanns förr i tiden?             |                                    |                                                       |     |
|                                                                    | Lär dig mer                           | om älgstammens utveckling •              |                                    |                                                       |     |
|                                                                    |                                       |                                          |                                    |                                                       |     |